# Frontier Trail Middle School Online Physical Registration

Submit your Pre-Participation Physical online as soon as you get your physical completed.

#### Visit a Physician

Print the <u>Pre-Participation Physical</u> forms and take with you to your physician visit. <u>Evaluacion Fisica de</u> <u>Pre-Participacion.</u>

#### Login

2

1

Login to TouchBase: <u>ks-olathe.intouchreceipting.com.</u> Choose your student and then choose REGISTRATIONS.

### **Begin Registration**

3

4

Choose REGISTER next to the ATHLETICS REGISTRATION tab then choose MANAGE.

#### Fill Out Forms

Complete and sign the CONCUSSION, STUDENT TRANSPORTATION and SUBSTANCE ABUSE forms.

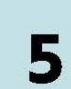

## **Upload Forms**

Upload completed Pre-Participation Physical as one document and submit. You'll be notified by email of acceptance. This is required only once, regardless of multi-sport tryouts.

Immunizations are to be turned in to the nurse's office and not to be included with this upload.

Contact the FT office if you have any questions (913)780-7210

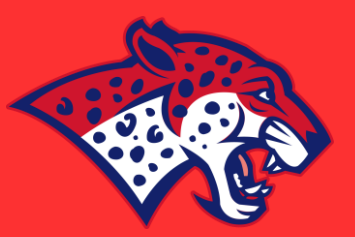

Don't have a scanner? Use your smart phone:

- Download a scanner app
- Snap a picture of each page
- Save all 5 pages as one document and upload from your phone or a computer